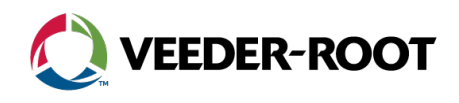

# **Technical Support Notification**

TLS4 Series Console Software Upgrade Instructions

#### Summary

This process requires downloading the software from <u>veeder.com/us/software-downloads</u>, unzipping the downloaded folder, copying the files and directories to a blank thumb drive and downloading/activating the software on the console.

Note: The blank thumb drive should be formatted to FAT32, size 4-16GB.

#### Instructions

- 1. Go to veeder.com.
- 2. Select Support, and then select Software Downloads.

|    |                                                                                                    |                   | COVID-19 RESOURCES Indu            | ustry Insights | Cont |
|----|----------------------------------------------------------------------------------------------------|-------------------|------------------------------------|----------------|------|
|    | VEEDER-ROOT                                                                                                    | Fueling Solutions | Products                           | Support        |      |
|    | Home > Veeder-Root Software Downloads                                                                                                    |                   | Contact Technical Supp             | port           |      |
|    |                                                                                                    |                   | Technical Support<br>Notifications | )              |      |
| 3  | Select Download Now                                                                                                    |                   |                                    |                |      |
|    | TLS-450PLUS and TLS4 ATG   Console Software   Download current software and documentation at no charge. TLS4xx Series software can be copied to a standard FAT-32 thumb-drive to upgrade a site console. The thumb-drive can be used at multiple sites to upgrade the software. Note that software cannot be downgraded from a newer version. The current software version 9.R.   DOWNLOAD NOW | 1<br>9<br>9       |                                    |                |      |
| 4. | Fill out the required fields, then select Submit.                                                                                                    |                   |                                    |                |      |
|    | Please fill out the form below to access the software downloads:                                                                                                    |                   |                                    |                |      |

| First name*                                           | Last name*    |        |
|-------------------------------------------------------|---------------|--------|
| Technical                                             | Support       |        |
| Email*                                                | Company name* |        |
| technicalsupport@veeder.com                           | Veeder-Root   |        |
| Job Title*                                            | Phone number* |        |
| Technical Support                                     | 800-323-1799  |        |
| Serial Number of the TLS gauges targeted for upgrade: | Country*      |        |
|                                                       | United States | ~      |
|                                                       |               | CURMIT |

### Instructions (continued)

5. Select the software version to start the download.

#### Download the Software:

TLS-4XX Series Software Version 9.S

Note: In most browsers the file will appear at the bottom of the page. The file should be in the Downloads directory.

6. The downloaded file is a zip file. Use a zip extractor (e.g. WinZip, 7Zip, JZip, PKZip, etc.) to extract the contents of the zip, which will create the following files and directories:

| 342004-009R.v233.29-thumb v Ö Search 342004-009R.v233 |                    |      |             |  |
|-------------------------------------------------------|--------------------|------|-------------|--|
| Name                                                  | Date modified      | Size | Туре        |  |
| distribution                                          | 12/17/2020 3:51 PM |      | File folder |  |
| scripts                                               | 12/17/2020 3:51 PM |      | File folder |  |
| 📄 dist-size                                           | 12/17/2020 3:51 PM | 1 KB | File        |  |
| manifest.sha256                                       | 12/17/2020 3:51 PM | 1 KB | SHA256 File |  |
| manifest.sha256.sig                                   | 12/17/2020 3:51 PM | 1 KB | SIG File    |  |
| upgrade-title                                         | 12/17/2020 3:51 PM | 1 KB | File        |  |

- 7. Copy the files and directories to the empty thumb drive. The thumb drive should contain the files shown in step 6.
- 8. Connect the thumb drive to the console. USB ports are located under the console.
- 9. On the console go to Menu -> Software Maintenance -> Download.
- 10. For **Download Source**, select **Thumbdrive**. The software version will appear on the screen. *Example: TLS Upgrade release* 8.*P version* 231.41. Then, select **Download**.

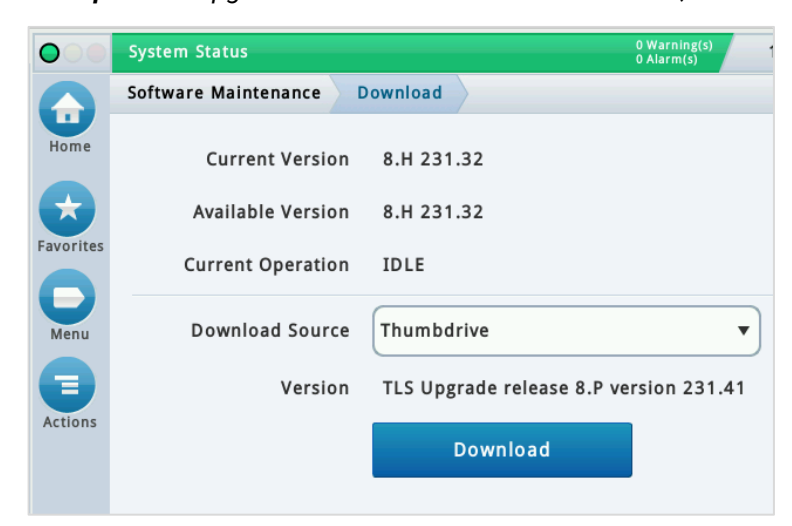

11. Wait until the download completes.

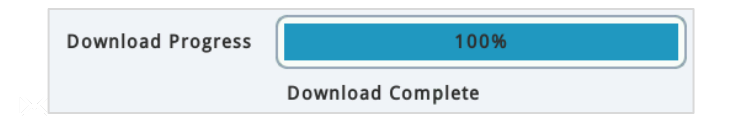

## Instructions (continued)

- 12. Select Menu → Software Maintenance → Activate/Revert.
- 13. The software downloaded in step 10 will be displayed under Available Version. Example: 8.P 231.41. Check the box, then select Activate.
  - Note: This will restart the console. If needed, shut the site down.

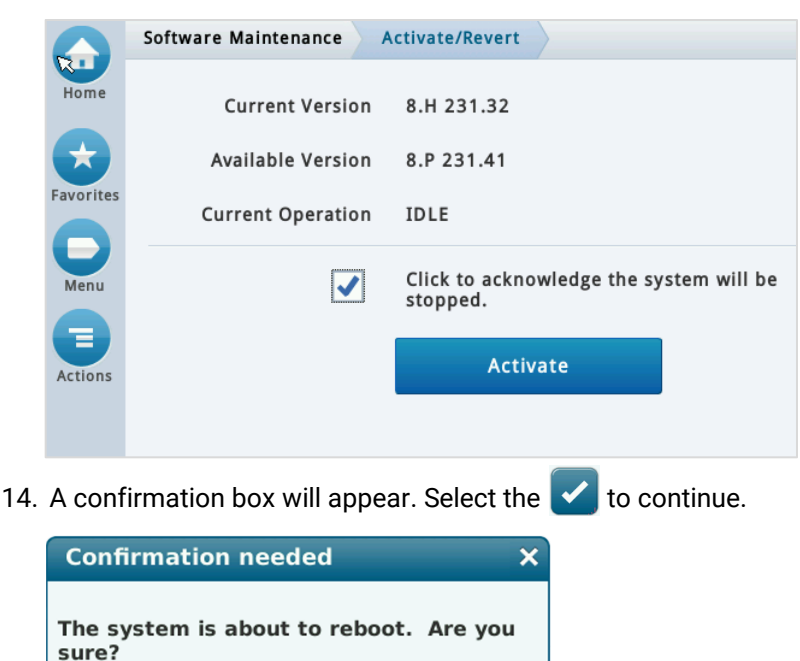

15. Wait for the console to automatically cycle power. When it starts back up, verify the new software version. Go back to the Activate/Revert screen and the new software version will be displayed next to Available Version.

#### Further Information

✓ | X

- Contact Veeder-Root Technical Support at 1-800-323-1799 for additional help or questions. ٠
- Learn more on our <u>TLS-4XX Series Software Download</u> webpage.

125 Powder Forest Drive • PO Box 2003 • Simsbury, CT 06070 • ©2021 Veeder-Root • P/N 576047-367

Technical Support Hours: M-F EST: 8am-7pm

technicalsupport@veeder.com  $\times$ veeder.com/support

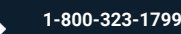

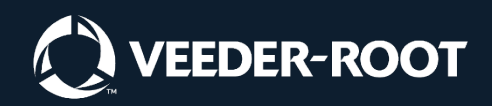